Configuration email Windows Live Mail

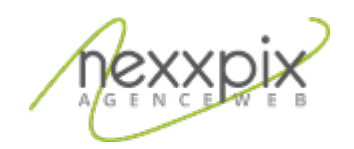

## Configuration email Windows Live Mail 19/06/14

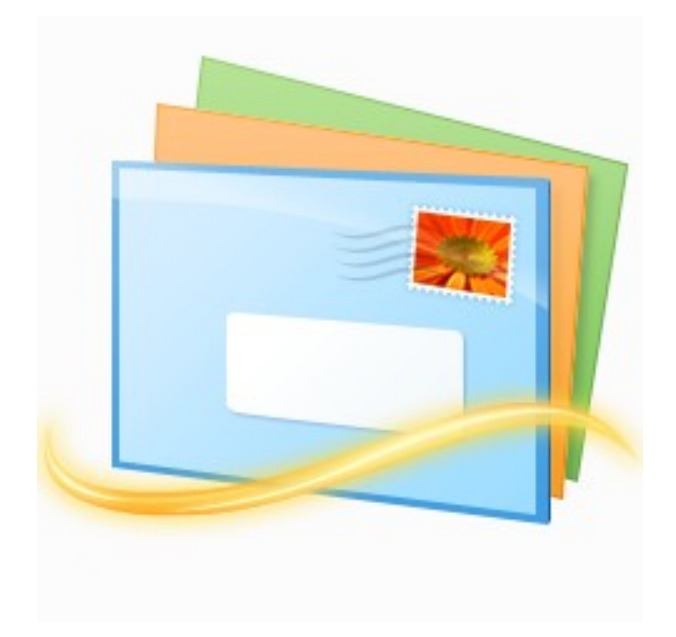

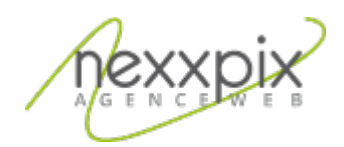

## **Configuration avec Windows live mail**

Une fois Windows live mail ouvert, cliquez sur l'onglet « Comptes », puis cliquez sur « Adresse de messagerie » :

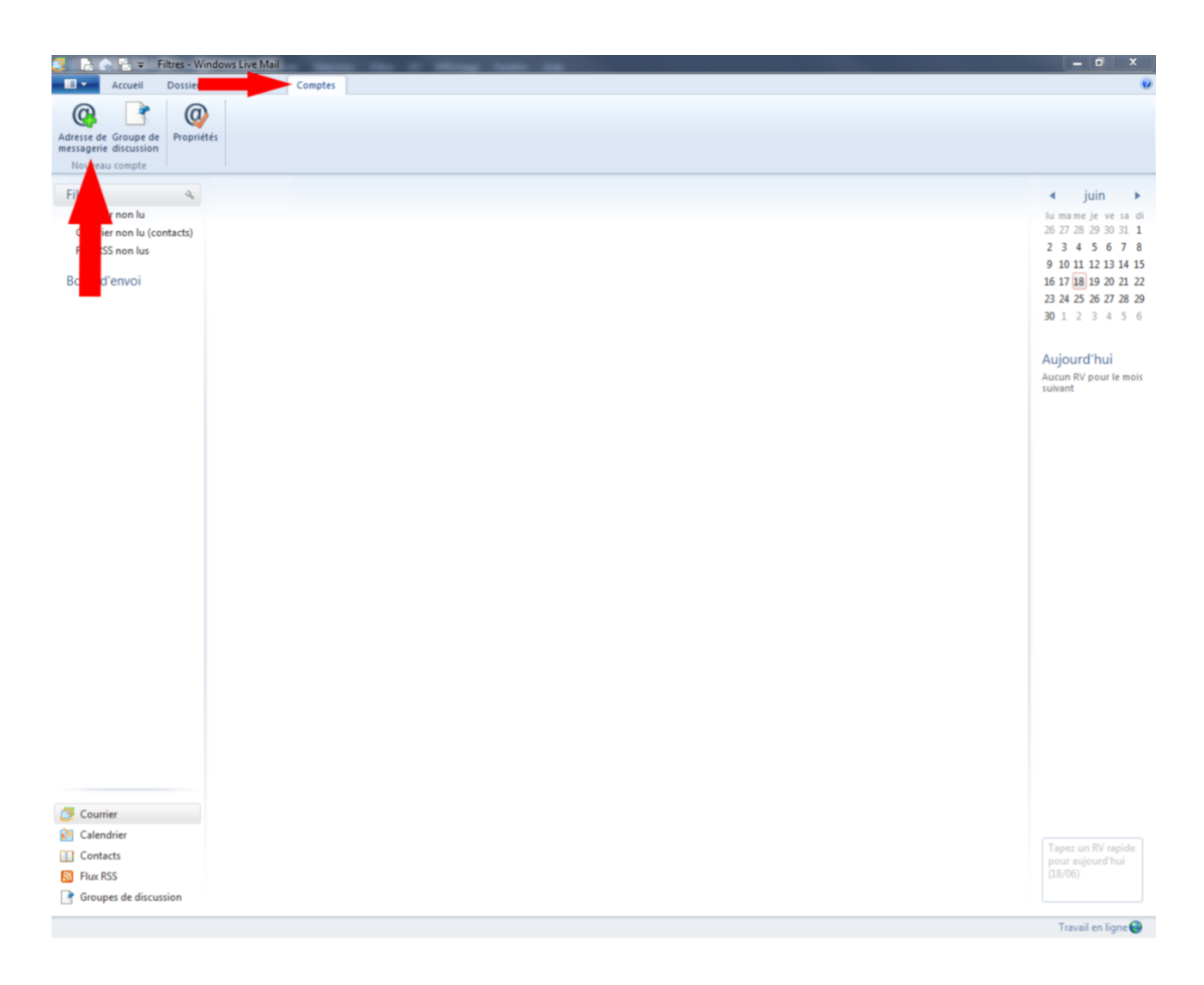

Entrez l'adresse e-mail et le mot de passe (fourni par Nexxpix) et choisissez votre nom d'affichage pour vos messages envoyés, puis cliquez sur suivant.

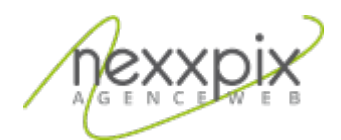

La page de configuration des paramètres du serveur s'ouvre, entrez les paramètres suivants :

| Informations sur le serveur entrant |                           |
|-------------------------------------|---------------------------|
| Type de serveur                     | ΙΜΑΡ                      |
| Adresse du serveur                  | mail.nexxpix.org          |
| Connexion sécurisée (SSL)           | oui                       |
| Port                                | 993                       |
| authentification                    | Par mot de passe sécurisé |
| Informations sur le serveur sortant |                           |
| Adresse du serveur                  | mail.nexxpix.org          |
| Port                                | 465                       |
| Connexion sécurisée (SSL)           | oui                       |
| Authentification requise            | oui                       |

Ensuite cliquez sur suivant puis sur « terminer ». Votre adresse e-mail est maintenant configurée.